## しょしきせってい

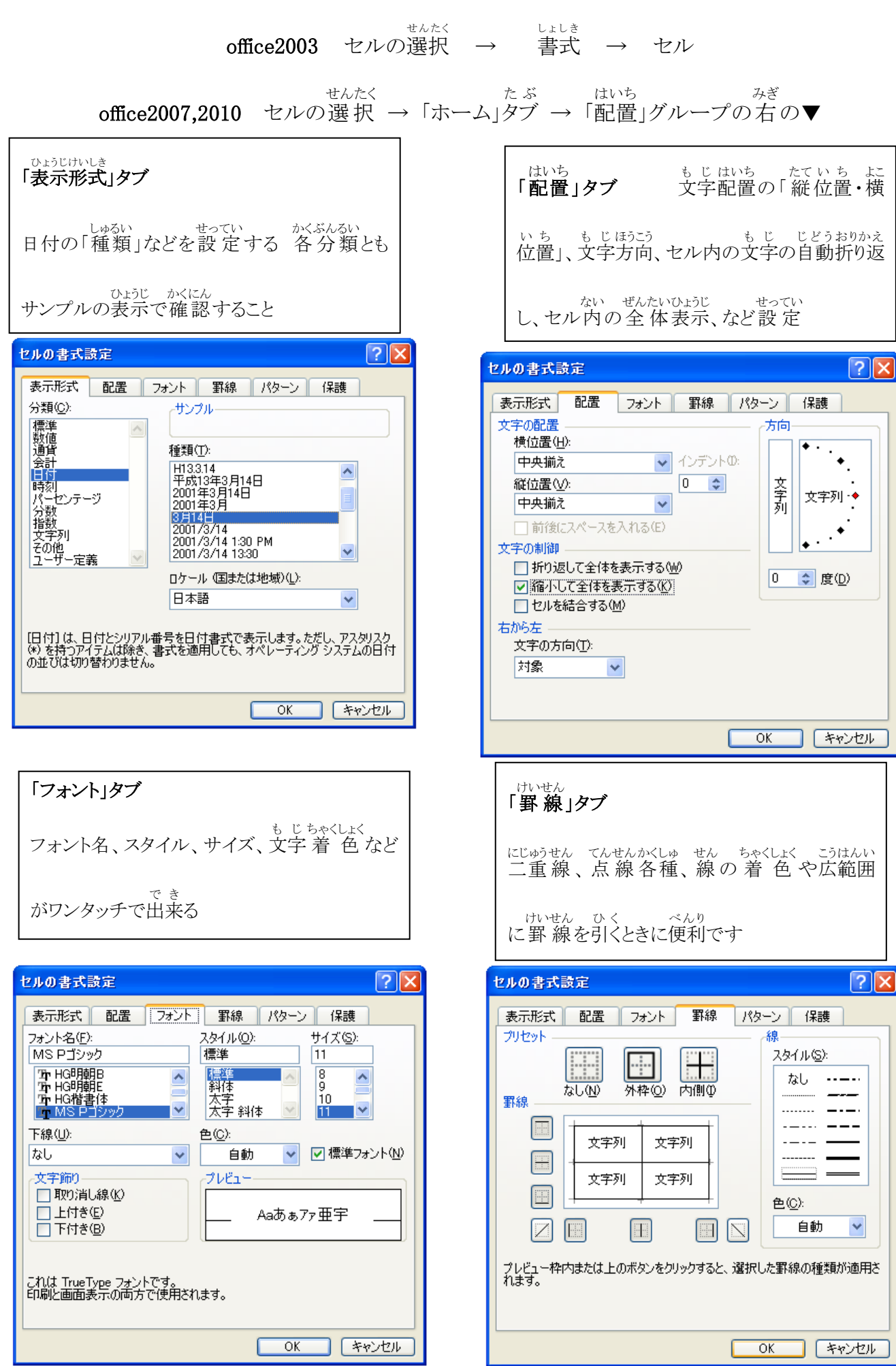